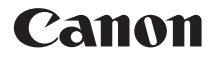

# EOS 6D (WG)

Manual de utilizate funcții de baza Wi-Fi

# La ce este utilă funcția de LAN Wireless

Funcțiile wireless LAN ale acestui aparat vă permit să realizați mai multe lucruri wireless, de la trimiterea imaginilor la un serviciu web și la alte aparate până la controlul aparatului de la distanță, prin simpla conectare la o rețea Wi-Fi sau alt dispozitiv care este compatibil cu funcțiile wireless LAN ale aparatului.

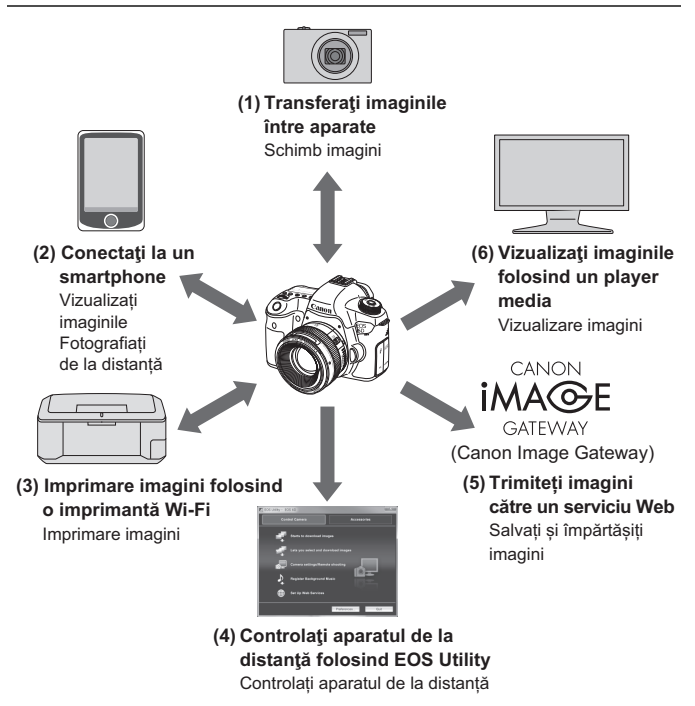

- \* Pentru a folosi funcția (2) printr-un access point, consultați fișierul PDF "Wi-Fi Function Instruction Manual" inclus pe Camera Instruction Manual CD-ROM.
- \* Pentru procedura utilizării funcțiilor (3) (6), consultați fişierul PDF "Wi-Fi Function Instruction Manual" inclus pe Camera Instruction Manual CD-ROM.

#### (1) Transferați imaginile între aparate (p.W-13)

Transferați imaginile între acest aparat și alte aparate Canon cu funcții wireless LAN încorporate.

#### (2) Conectați la un smartphone (p.W-21)

Vizualizați imaginile sau controlați aparatul din smartphone. Trebuie să instalați aplicația dedicată "EOS Remote" pe smartphone pentru a folosi aceste funcții.

#### (3) 占 Imprimați imagini folosind o imprimantă Wi-Fi

Conectați aparatul la o imprimantă compatibilă wireless LAN cu funcție PictBridge (DPS over IP) pentru a imprima imaginile wireless.

#### (4) 🖳 Controlați aparatul de la distanță folosind EOS Utility

Folosiți EOS Utility via wireless LAN în loc de un cablu de interfață și controlați aparatul din calculator wireless.

#### (5) Trimiteți imagini către un serviciu Web

Încărcați imaginile pe CANON iMAGE GATEWAY, un serviciu online foto pentru utilizatorii Canon (este necesară înregistrare gratuită), pentru a le împărtăși cu familia și prietenii.

#### (6) 🖵 Vizualizați imaginile folosind un player media

Afişaţi imaginile de pe cardul de memorie al aparatului pe televizor, folosind un player media care suportă DLNA\* via wireless LAN.

\* Digital Living Network Alliance

# Convenții folosite în acest manual

- În acest manual, termenul "wireless LAN" este folosit ca un termen general pentru Wi-Fi şi funcţiile originale Canon de comunicare wireless.
- \*\* (numere) pentru "(p.\*\*)" în acest manual indică numărul paginii de referință pentru mai multe informații.
- Secțiunile din acest manual etichetate cu următoarele simboluri conțin tipuri particulare de informații aşa cum este descris mai jos.

Avertizări pentru a preveni probleme potențiale în timpul operării.
 Informatii suplimentare la informatiile de bază.

- Windows este o marcă înregistrată a Microsoft Corporation în Statele Unite şi în alte țări.
- Macintosh este o marcă înregistrată a Apple Inc. în Statele Unite şi în alte țări.
- Wi-Fi este o marcă comercială înregistrată a Wi-Fi Alliance.
- Wi-Fi Certified, WPA, WPA2, şi simbolul Wi-Fi Certified sunt mărci comerciale înregistrate ale Wi-Fi Alliance.
- WPS aşa cum apare în setările camerei şi în acest manual înseamnă Wi-Fi Protected Setup.
- UPnP este o marcă comercială a UPnP Implementers Corporation.
- Toate celelalte denumiri corporative şi denumirile de produse şi liste de produse menţionate în acest manual aparţin proprietarilor respectivi.

Canon nu poate fi făcut responsabil pentru orice pierdere sau deteriorare din setarea greșită a wireless LAN pentru utilizarea aparatului. În plus, Canon nu poate fi făcut responsabil pentru orice pierdere sau deteriorare rezultată din utilizarea aparatului.

# Cuprins

|   | Introducere                                            |                  |
|---|--------------------------------------------------------|------------------|
|   | La ce este utilă funcția de LAN Wireless               | W-2              |
|   | Convenții folosite în acest manual                     | W-4              |
|   | [Wi-Fi] Setări și status conexiune                     | W-6              |
| 1 | Setări de bază pentru funcții Wireless LAN             | W-7              |
|   | Înregistrarea unui pseudonim                           | W-8              |
|   | Operațiile de bază și setări                           | W-11             |
| 2 | Transferați imaginile între aparate                    | W-13             |
|   | Selectați destinați de conectare                       | W-14             |
|   | Transmiterea de imagini                                | W-16             |
|   | Reconectare                                            | W-19             |
| 3 | Conectare la un Smartphone                             | W-21             |
|   | Pregătire                                              | W-22             |
|   | Utilizarea modului access point al aparatului pentru a | stabili conexiu- |
|   | nea                                                    | W-23             |
|   | Controlul aparatului folosind un Smartphone            | W-26             |
|   | Reconectare                                            | W-28             |

# [Wi-Fi] Setări și status conexiune

Setările și statusul de conexiune pentru [Wi-Fi] sub tabul [m 93] pot fi verificate pe panoul LCD sau monitorul LCD al aparatului.

|             |         | Fun               | cție Wi-Fi             |
|-------------|---------|-------------------|------------------------|
| Τv          | 1/125   | F5.6 *            | ÷ <sup>030</sup> 25600 |
| -32.        | .101.   | .2.:3 6           | 522+1/3 ((y))          |
| <b>≈</b> ≈A | AWB     | ₩ <sup>B</sup> ®B | <b>i</b>               |
| ONE SHO     | T ∘₿₿₿∘ | 🖵 s 🧕             | 8 RAW+4L               |
| Q           |         | GPL ( Y,I) 4      | ■[3][514]              |

Status conexiune Wi-Fi

| ((1))<br>OFF          | Câno<br>[ <b>Dez</b>                                                                 | d [ <b>¥3: Wi-Fi</b> ] este setat la activat] |
|-----------------------|--------------------------------------------------------------------------------------|-----------------------------------------------|
| ((1))<br>OFF          | Când [ <b>Ý3: Wi-Fi</b> ] este setat la<br>[Activat] dar nu este nici o<br>conexiune |                                               |
|                       |                                                                                      |                                               |
| (( <mark>†</mark> ))  | Til                                                                                  | Conectat                                      |
| ((¶)) (← →)           | Til                                                                                  | Informațiile sunt                             |
| ((ๅ)) ❶<br>(Clipeşte) | T                                                                                    | Eroare conexiune                              |
| ((•)) (Clipeşte       | T                                                                                    | Aşteptare conexiune<br>Aşteptare reconectare  |

\_\_\_\_

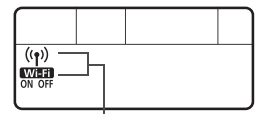

Funcție Wi-Fi

| (Oprit)                           | Neconectat            |  |
|-----------------------------------|-----------------------|--|
| Wi-Fi<br>OFF                      |                       |  |
| (( <mark>†</mark> ))              | Conectat              |  |
| Wiffi         Aşteptare conexiune |                       |  |
| (()) (Clipeşte)                   | Actontoro roconcetoro |  |
| Wi-Fi<br>ON                       | Aşteptare reconcetare |  |
| ((ț)) (Clipește)                  | - Froare conexiune    |  |
| ON (Clipeşte)                     |                       |  |

# Setări de bază pentru funcții Wireless LAN

Acest capitol descrie setările necesare pentru utilizarea funcțiilor wireless LAN ale aparatului.

# Înregistrarea unui pseudonim

Mai întâi, setați pseudonimul aparatului.

Când vă conectați la alte aparate prin LAN wireless acest pseudonim va fi afişat pe ecranul dispozitivelor-țintă. Asigurați-vă că ați setat pseudonimul pentru aparat.

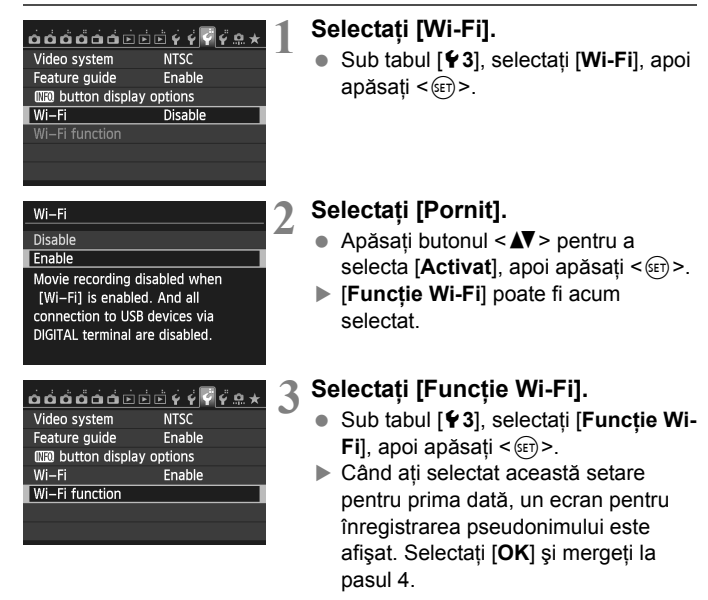

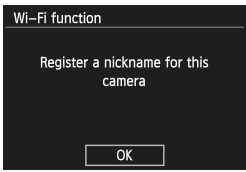

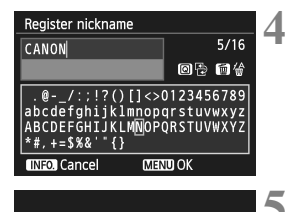

| [OK] has be     | en selected.    |
|-----------------|-----------------|
| The setting sc  | reen will close |
| after saving th | e text entered  |
| Cancel          | ОК              |

#### Introduceți un pseudonim.

- Pentru instrucțiuni despre introducerea caracterelor, consultați "Operarea tastaturii virtuale" de la pagina următoare.
- Puteți introduce până la 16 caractere.

#### Finalizați.

- După ce terminați, apăsați butonul <MENU>.
- Selectați [OK] în ecranul de confirmare, apoi apăsați <(E)>.
   Pseudonimul este înregistrat şi ecranul [Funcție Wi-Fi] va fi afişat.

| Wi-Fi function             | ۱        |            |
|----------------------------|----------|------------|
| Transfer im                | gs betwe | en cameras |
|                            |          |            |
| L                          |          |            |
| INFO. General sett. MENU ᠫ |          |            |

 Pentru a schimba pseudonimul, apăsați butonul <INFO.> în ecranul de mai sus, apoi selectați [Editare pseudonim] pe ecranul afişat.

| General sett.        |  |
|----------------------|--|
| Edit nickname        |  |
| Error details        |  |
| Clear Wi–Fi settings |  |
|                      |  |

Înregistrarea unui pseudonim

#### Operarea tastaturii virtuale

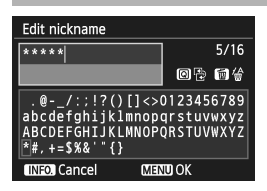

 Trecere la alte câmpuri de introducere

Pentru a trece de la zonele de sus şi jos, apăsați butonul <Q>.

 Deplasarea cursorului Pentru a deplasa cursorul, apăsaţi butonul < <>> din zona de sus.

#### Introducerea textului

În zona de jos, apăsați butonul <▲V> sau <◀►> pentru a selecta simbolul și apoi apăsați <> pentru a-l introduce. Puteti verifica numărul de simboluri introduse si câte mai puteti

introduce, consultând [\*/\*] din partea dreaptă sus a ecranului.

#### Ştergerea textului

Dacă faceți o greșeală, apăsați butonul < m > pentru a şterge.

#### Finalizarea introducerii textului

Apăsați butonul < MENU> pentru a confirma ce ați introdus și ieșiți. Dacă este afițat ecranul de confirmare, selectați [OK] pentru a ieși.

#### Anularea introducerii textului

Apăsați butonul <**INFO.**> pentru a anula introducerea textului și să ieșiți. Dacă este afițat ecranul de confirmare, selectați [**OK**] pentru a ieși.

# Operațiile de bază și setări

# Utilizarea aparatului în timp ce funcțiile Wireless LAN sunt active

- Când doriți să oferiți prioritate funcțiilor wireless LAN, nu acționați butonul declanşator, rotița pentru selectarea modului sau butonul de redare. Altfel, operațiunile de fotografiere sau redare au prioritate şi funcțiile wireless LAN pot fi terminate în timpul procesului.
- Când [Wi-Fi] este setat la [Activat], filmarea este dezactivată. Chiar dacă aparatul este conectat la calculator, imprimantă, receiver GPS sau alte dispozitive prin intermediul cablului de interfață, acestea nu pot fi folosite (p.W-12).

#### Oprire automată

| <u></u>               |         |  |
|-----------------------|---------|--|
| Auto power off 1 min. |         |  |
|                       | 2 min.  |  |
|                       | 4 min.  |  |
|                       | 8 min.  |  |
|                       | 15 min. |  |
|                       | 30 min. |  |
|                       | Disable |  |

- Sub tabul [¥2], setați [Oprire automată] la [Dezactivat] dacă este necesar.
- Dacă funcția de oprire automată a aparatului este activată în timpul conexiunii wireless LAN connection, camera va trece în modul standby. Conexiunea wireless LAN este refăcută când aparatul porneşte din nou din oprirea automată.

#### [Wi-Fi] sub tabul [¥3]

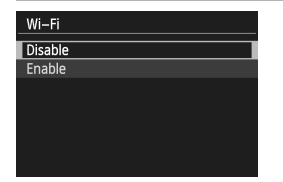

 Dacă utilizarea dispozitivelor electronice şi wireless este interzisă în avioane sau spitale, setați [Wi-Fi] sub tabul [¥3] la [Dezactivat].

## Conectare cu un cablu de interfață

- Când [Wi-Fi] sub tabul [¥3] este setat la [Activat], conexiunea cu cablu de interfață este dezactivată. Setați la [Dezactivat] pentru a conecta cablul de interfață.
- Când aparatul este conectat la calculator, imprimantă, receiver GPS sau alte dispozitive prin intermediul cablului de interfaţă, setările pentru [Wi-Fi] nu pot fi modificate. Deconectați cablul de interfaţă şi apoi configurați setările.

#### Folosirea unui Card Eye-Fi

 Când [Wi-Fi] sub tabul [¥3] este setat la [Activat], transferul imaginii folosind un card Eye-Fi este dezactivată.

# 2

# Transferați imaginile între aparate

Imaginile pot fi transferate între aparate Canon prin intermediul funcțiilor wireless LAN încorporate.

- Conexiunea wireless este posibilă pentru aparate Canon cu funcții wireless LAN încorporate lansate în 2012 sau mai târziu. Aparatul nu se poate conecta la camere video Canon, chiar dacă au funcții wireless LAN încorporate.
  - Aparatul nu se poate conecta la camere video Canon fără funcții wireless LAN încorporate, chiar dacă sunt compatibile cu carduri Eye-Fi.
  - Fotografiile pot fi transferate doar dacă formatul lor este JPEG.
  - Deşi filmele pot fi transferate, nu pot fi redate pe aparatul ţintă dacă acesta nu este compatibil cu formatul fişierului primit.

# Selectați destinația de conectare

Înregistrați aparatul țintă pentru a vă conecta prin LAN wireless. Aparatul se poate conecta la un singur aparat deodată.

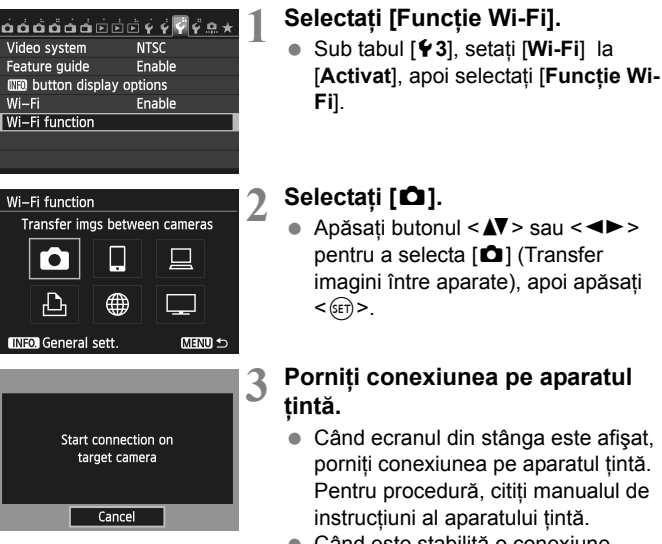

 Când este stabilită o conexiune, setările sunt salvate automat şi imaginile de pe card sunt afişate.

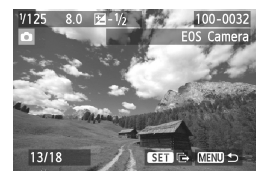

# 4 Selectați imaginile care vor fi trimise.

- Selectați imaginile pe aparatul care le va trimite (p.W-16).
- Nu folosiţi aparatul care urmează să primească imaginile.

Informațiile GPS nu sunt afişate pe ecranul de redare al aparatului chiar dacă imaginea primită are informații GPS. Locul fotografierii poate fi văzut pe o hartă virtuală, folosind software-ul Map Utility.

 Setările conexiunii sunt salvate/înregistrate automat cu pseudonimul aparatului la care v-aţi conectat.

 Oprirea automată nu funcționează când aparatul este conectat la alt aparat.

# Transmiterea de imagini

#### Transmiterea de imagini una câte una

Imaginile selectate sunt transmise una câte una.

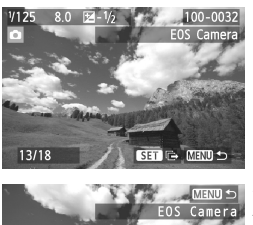

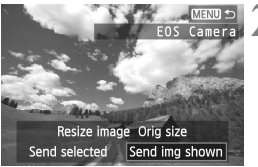

#### Selectați o imagine pentru a fi trimisă.

- Apăsați < ◄►> pentru a selecta o imagine care urmează a fi trimisă, apoi apăsați < ()>.
- Apăsați butonul <Q > şi rotiți < > către stânga pentru a selecta o imagine din afişajul index.
   Pentru a vă întoarce la afişarea unei singure imagini, rotiți < > către dreapta.

#### Selectați [Trimite imaginea afişată].

- Pentru a selecta dimensiunea imaginii care urmează a fi trimisă, apăsaţi butonul < <>> şi selectaţi [Redimensionare imagine].
- Apăsați butonul < ◄►> pentru a selecta [Trimite imaginea afişată], apoi apăsați<<()).</li>
- Ecranul de progres al transferului este afişat.
- Pentru a trimite altă imagine, repetați paşii 1 şi 2.

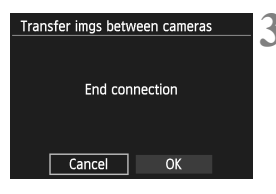

#### Finalizați conexiunea.

- Apăsaţi butonul <MENU> pentru a afişa ecranul de confirmare. Apăsaţi butonul
   <●> pentru a selecta [OK], apoi apăsaţi
   (sī)> pentru a finaliza conexiunea.
- Va apărea ecranul cu setarea [Funcție Wi-Fi].

 Dacă este pornită redarea sau fotografierea în timpul conexiunii, aceasta va fi finalizată.

Imaginile în format RAW nu pot transmise.

#### Trimiterea imaginilor selectate

Mai multe imagini (până la 50 de fișiere) pot fi selectate și transmise.

Apăsați < 🖅 >.

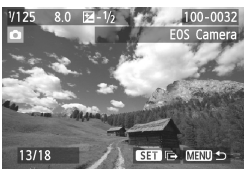

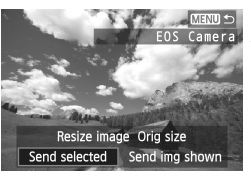

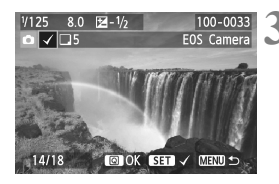

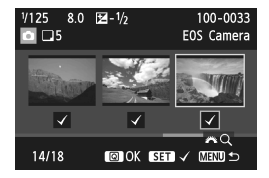

#### Selectați [Trimitere selectate].

- Pentru a selecta dimensiunea imaginii care urmează a fi trimisă, apăsaţi butonul < <>> şi selectaţi [Redimensionare imagine].
- Apăsați butonul <◄►> pentru a selecta [Trimitere selectate], apoi apăsați <(€)>.

# Selectați imaginile care vor fi trimise.

- Apăsați butonul <◄►> pentru a selecta imaginile care urmează a fi trimise, apoi apăsați butonul <().</li>
- ▶ O bifă <√> va fi afişată în partea stângă sus a imaginii care urmează a fi trimisă.
- Apăsaţi <Q > şi rotiţi < >> către stânga pentru a selecta o imagine din afişajul cu trei imagini. Pentru a vă întoarce la afişarea unei singure imagini, rotiţi < >> către dreapta.
- După ce selectați imaginile pe care doriți să le trimiteți , apăsați butonul<<0>.

#### Transmiterea de imagini

| Send selected       Quantity to send 5 shots       Total size     155.0MB       Resize images to send     Resize:S2       Cancel     Send | 4 Reduceți<br>• Setați c                                                                                                    |
|----------------------------------------------------------------------------------------------------|----------------------------------------------------------------------------------------------------|
| Send selected Quantity to send 5 shots Total size 155.0MB Resize images to send Resize:S2 Cancel Send                                     | <ul> <li>5 Trimiteți</li> <li>Apăsaț<br/>selecta<br/>pentru</li> <li>Ecranu<br/>este afi</li> <li>Pentru<br/>repetaț</li> </ul> |
| Transfer imgs between cameras<br>End connection<br>Cancel OK                                                                              | 6 Finalizaț<br>• Apăsaț<br>afișa ec<br>butonul<br>[OK], a<br>finaliza                                                           |

#### dimensiunea imaginii.

lacă este necesar.

#### imaginile.

- butonul <▲V> pentru a [Trimite], apoi apăsați < (ET) > a trimite imaginile.
- l de progres al transferului isat.
- a transfera alte imagini, paşii 1-5.

#### i conexiunea.

- butonul <MENU> pentru a cranul de confirmare. Apăsați <->> pentru a selecta poi apăsați < (ET) > pentru a conexiunea.
- Va apărea ecranul cu setarea [Funcție Wi-Fi].
- Când trimiteți fișiere mari, asigurați-vă că bateria este încărcată astfel încât aparatul să nu se oprească în timpul procesului.
  - Dacă este pornită redarea sau fotografierea în timpul conexiunii, aceasta va fi finalizată.
- Imaginile în format RAW nu pot transmise.
  - Puteți trimite până la 50 de fişiere.

W-18

## Reconectare

Aparatul se poate reconecta la alt aparat a cărui conexiune a fost înregistrată.

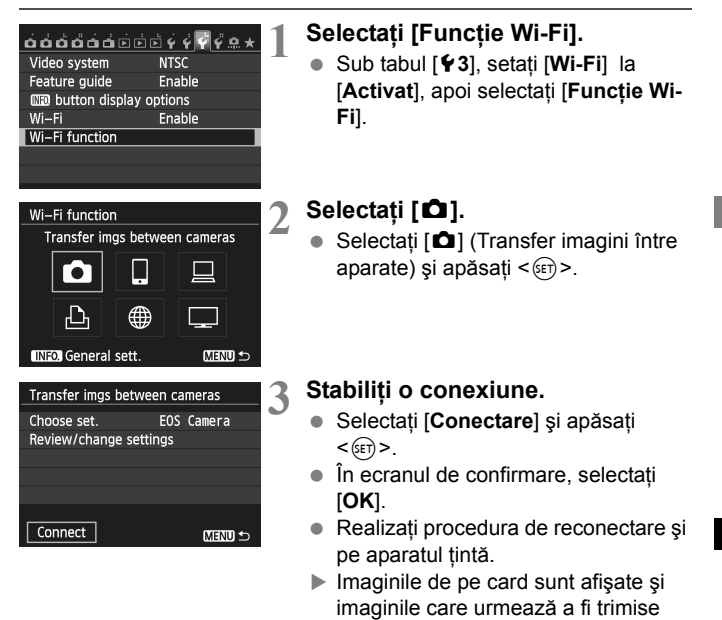

 Când sunt înregistrate mai multe destinații pentru conectare, selectați [Alegere setare], selectați destinația pentru conectare, apoi conectati-vă.

pot fi selectate.

 Implicit, setările sunt denumite după pseudonimul aparatul la care v-aţi conectat.

## MEMO

| <br> |  |
|------|--|
|      |  |
|      |  |
|      |  |
|      |  |
|      |  |
|      |  |
|      |  |
|      |  |
|      |  |
|      |  |
|      |  |
|      |  |
|      |  |
| <br> |  |
|      |  |
|      |  |
|      |  |
|      |  |
|      |  |
|      |  |
|      |  |
| <br> |  |
| <br> |  |
| <br> |  |
| <br> |  |
|      |  |
|      |  |
| <br> |  |
| <br> |  |
| <br> |  |
| <br> |  |
| <br> |  |
| <br> |  |
|      |  |
| <br> |  |
|      |  |
|      |  |
|      |  |
|      |  |
|      |  |
|      |  |
| <br> |  |
|      |  |
|      |  |
|      |  |
|      |  |
|      |  |
|      |  |

# Conectare la un Smartphone

Conectând aparatul la un smartphone puteți folosi smartphone-ul să vizualizați, administrați și să primiți imaginile stocate în aparat. Puteți folosi și smartphoneul pentru a controla aparatul.

# Pregătire

#### Sisteme de operare Smartphone compatibile

Următoarele sisteme de operare smartphone sunt compatibile (în septembrie 2012).

Pentru informații actualizate despre sistemele de operare compatibile, consultați site-ul de descărcare pentru software-ul EOS Remote.

- iOS: Versiunea 5.0 la 5.1
- Android: Versiunea 2.3.3 la 4.0

#### Este necesară instalarea EOS Remote

Pentru a comunica cu un smartphone, aparatul trebuie conectat la smartphone folosind aplicația dedicată EOS Remote.

EOS Remote poate fi descărcată din App Store sau Google Play.

Instalați EOS Remote pe smartphone și apoi urmați procedura pentru a stabili conexiunea.

## Utilizare mod access point al aparatului pt. a stabili conexiunea

Aparatul și smartphone-ul se pot conecta direct prin intermediul wireless LAN. Deoarece aparatul se comportă ca un access point, nu este necesar nici un al access point, astfel încât puteți stabili comunicare ușor când nu sunteți acasă. Pentru a stabili conexiunea, este necesar să utilizați și smartphone-ul. Pentru detalii, consultați manualul de instrucțiuni al smartphone-ului.

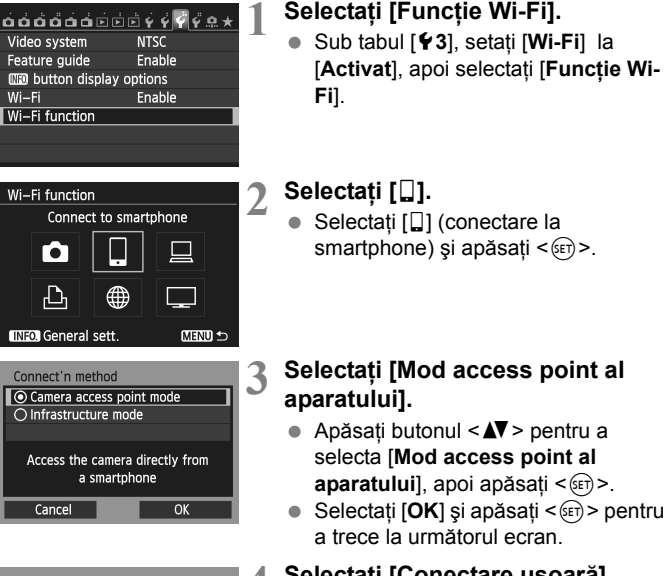

| Network settings    |              | 4 |
|---------------------|--------------|---|
| Easy connection     |              |   |
| O Manual connection |              |   |
| SSID                |              |   |
|                     | CAR.         |   |
| Channel             | Auto setting |   |
| Encryption          | AES          |   |
| Cancel              | ОК           |   |

#### Selectați [Conectare uşoară].

- Apăsați butonul <▲♥> pentru a selecta [Conectare uşoară], apoi apăsați <(☞)>.
- Selectați [OK] și apăsați < (ET) > pentru a trece la următorul ecran.

#### Utilizare mod access point al aparatului pt. a stabili conexiunea

6

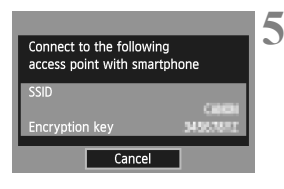

| Start the EOS a<br>smartphone | pp on the              |
|-------------------------------|------------------------|
| SSID                          | 301                    |
| Encryption key                |                        |
| IP address                    | 152, 168, 100, 101     |
| MAC address                   | AB: CO: CF: KO: FB: DS |
|                               | Cancel                 |

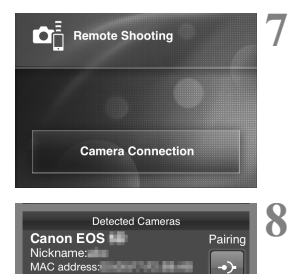

IP address:

#### Conectați smartphone-ul la aparat.

- Din meniul de setări Wi-Fi al smartphone-ului, alegeţi SSID afişat (denumire reţea) afişat pe monitorul LCD al aparatului.
- Pentru parolă, introduceți cheia de criptare afişată pe monitorul LCD al aparatului.
- Următorul ecran poate fi afişat automat chiar dacă operarea pe smartphone nu este definitivată.

# Porniți EOS Remote pe smartphone.

• Când setările Wi-Fi sunt finalizate, porniți EOS Remote pe smartphone.

# Selectați [Camera Connection] pe smartphone.

• Selectați [**Camera Connection**] pe EOS Remote.

#### Porniți aparatul țintă pe smartphone.

- Selectați aparatul la care doriți să vă conectați din [Detected Cameras] sin EOS Remote.
- Începe recunoaşterea.

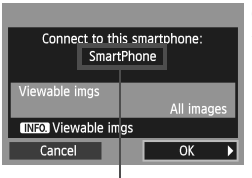

Un simbol altul decât formatul ASCII este afişat ca □.

#### Conectați-vă la aparat.

 Când recunoaşterea este finalizată, ecranul din stânga este afişat. Apăsaţi tasta < ◄► > pentru a selecta [OK], apoi apăsaţi <()).</li>

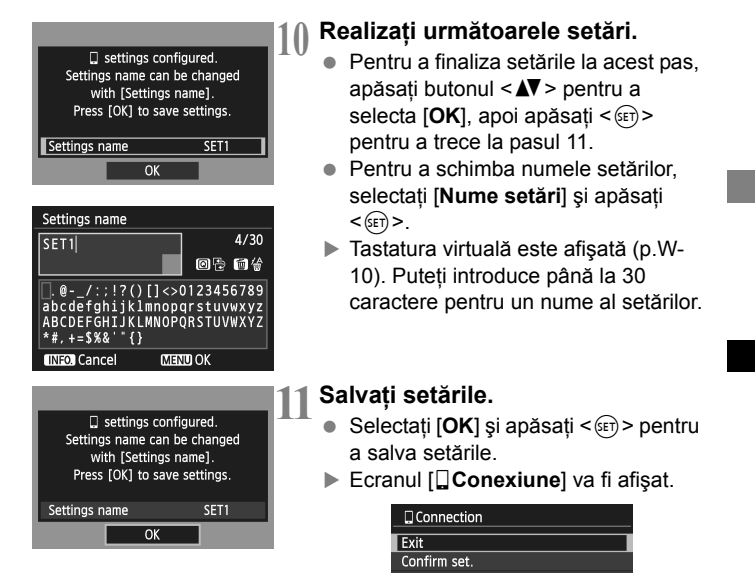

Setările pentru comunicare cu un smartphone sunt finalizate.

# Controlul aparatului folosind un Smartphone

Puteți folosi un smartphone cu EOS Remote instalat pentru a vizualiza imaginile stocate în aparat și pentru a fotografia de la distanță.

#### **Ecran principal EOS Remote**

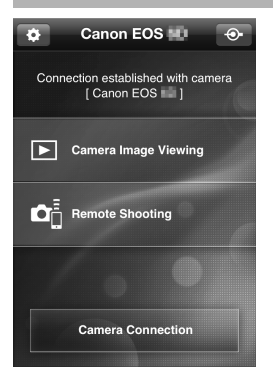

Principalele funcții ale EOS Remote sunt descrise mai jos. Atingeți ecranul pentru a învăța procedurile de operare. [Vizualizarea imaginilor din aparat]

- Imaginile stocate în aparat pot fi vizualizate.
- Imaginile stocate în aparat pot fi salvate pe smartphone.
- Operațiuni precum ştergerea pot fi realizate pe imaginile stocate în aparat.

#### [Fotografiere de la distanță]

- Imaginea Live View a aparatului poate fi vizualizată folosind un smartphone.
- Setările aparatului pot fi modificate.
- Puteți fotografia folosind operațiunea de declanşare.

### 🏠 (buton setări)

 Folosiți acest buton pentru a accesa diferite setări pentru EOS Remote.

| Finalizați conexiunea                                                                                                    |                                                                                                    |
|----------------------------------------------------------------------------------------------------|----------------------------------------------------------------------------------------------------|
| □ Connection 1<br>Exit<br>Confirm set.<br>Error details<br>Exit and return to the Wi-Fi<br>function selection screen<br>CTEND 5 | <ul> <li>Selectați [leşire].</li> <li>Dacă ecranul din stânga nu este afişat, selectați [Funcție Wi-Fi] sub tabul [Ŷ3] din meniul aparatului.</li> <li>Selectați [leşire] şi apăsați &lt; ())&gt;.</li> </ul> |
| Exit wireless LAN function                                                                                                    | <ul> <li>Selectați [OK].</li> <li>Apăsați butonul &lt; ◄► &gt; pentru a selecta [OK], apoi apăsați &lt; (=) &gt; pentru a finaliza conexiunea.</li> </ul>                                                     |
| Cancel OK                                                                                                    |                                                                                                    |

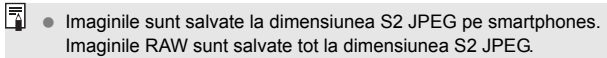

- Deşi filmele apar în listă, acestea nu pot fi salvate.
- Dacă funcția de oprire automată a aparatului este activată în timpul conexiunii wireless LAN, camera va trece în modul standby. Conexiunea wireless LAN este refăcută când aparatul porneşte din nou din oprirea automată.

# Reconectare

Aparatul se poate reconecta la smartphone-ul a cărui conexiune a fost înregistrată.

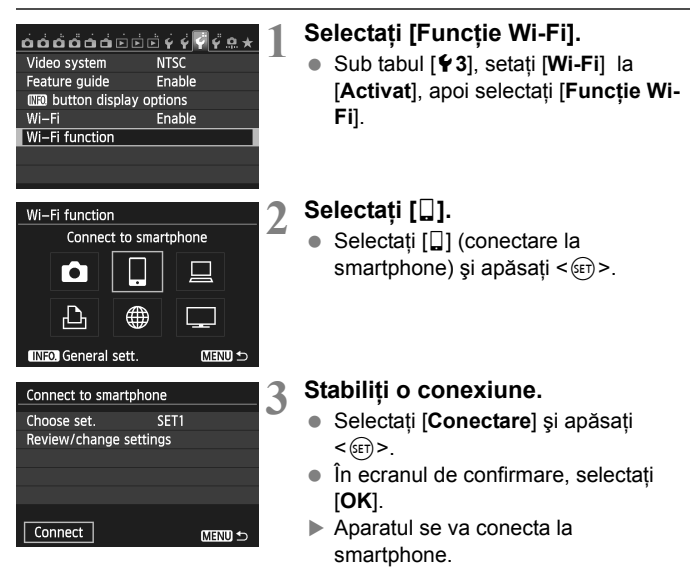

 Când sunt înregistrate mai multe destinații pentru conectare, selectați [Alegere setare], selectați destinația pentru conectare, apoi conectați-vă.

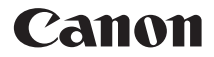

# EOS 6D (WG)

Manual de utilizare funcția GPS 🗾

# Funcții

#### Adăugarea de Geotag la imagini

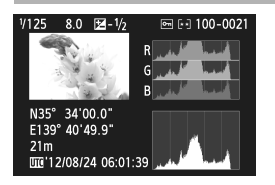

- Informații locație\*<sup>1</sup> (latitudine, longitudine, altitudine şi coordinated universal time\*<sup>2</sup>) poate fi adăugat imaginilor.
- Locurile de fotografiere pentru imaginile cu geotag pot vizualizate pe o hartă virtuală pe calculator.
- \*1: Este posibil ca anumite condiții de călătorie sau setări GPS să rezulte în informații despre locație eronate. Funcția de compas digital nu este încorporată.
- \*2: Coordinated Universal Time, abreviat UTC (Timp Universal Coordonat), este aceelaşi cu Greenwich Mean Time.

#### Jurnal rută parcursă

- Folosind funcția de jurnal GPS, se pot înregistra informații despre rata parcursă de aparat. Această rută poate fi vizualizată pe o hartă virtuală.
- \* Este posibil ca anumite condiții de călătorie, locații sau setări GPS să rezulte în informații despre locație eronate.

#### Setarea orei în aparat

Ora din aparat poate fi setată folosind semnalele GPS.

#### Vizualizarea imaginilor și informațiilor pe o hartă virtuală

 Locurile în care ați fotografiat și ruta parcursă pot fi vizualizate pe o hartă virtuală, folosind software-ul Map Utility (p.G-18).

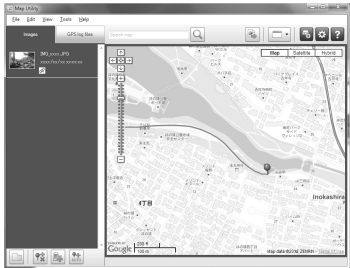

Hartă informații ©2012 ZENRIN -

#### Adăugarea de Geotag imaginilor pe calculator

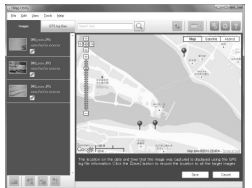

Hartă informații ©2012 ZENRIN

 Folosind funcția de jurnal GPS, informațiile înregistrate despre locuri pot fi adăugate imaginilor. Este posibil să adăugați informații despre locație mai târziu imaginilor realizate cu alte aparate EOS DIGITAL şi aparate foto compacte Canon care au călătorit cu acest aparat. Această funcție poate fi aplicată imaginilor JPEG şi RAW (extensie fişier: CR2).

# Convenții folosite în acest manual

#### Însemnătatea simbolurilor

: Avertisment pentru a preveni probleme ale fotografierii.

- : Informații suplimentare.
- (p.\*\*) : Numerele paginii de referință pentru mai multe informații.

Simbolurile și semnele care indică butoanele aparatului și setările folosite în acest manual corespund simbolurilor și semnelor de pe aparat.

#### Presupuneri de bază

0

• Toate operațiunile explicate în acest manual se vor efectua cu condiția ca butonul de alimentare să fie setat pe <ON>.

#### Mărci comerciale

- Windows este o marcă înregistrată a Microsoft Corporation în Statele Unite şi în alte țări.
- Maintosh este o marcă înregistrată a Apple Inc. în Statele Unite şi în alte ţări.
- Google<sup>™</sup>, Google Maps<sup>™</sup> şi Google Earth<sup>™</sup> sunt mărci comerciale ale Google Inc.
- Map Utility foloseşte Google Maps<sup>™</sup> pentru a afişa imaginile şi rutele parcurse pe o hartă.
- Toate celelalte denumiri corporative şi denumirile de produse menționate în acest manual aparțin proprietarilor respectivi.

# Cuprins

| Funcții                               | G-2          |
|---------------------------------------|--------------|
| Convenții folosite în acest manual    | G-4          |
| Recepție semnale GPS                  | G-6          |
| Setarea intervalului de poziționare C | <b>3-11</b>  |
| Setarea orei din GPS pe aparat 0      | <b>3-12</b>  |
| Jurnal rută parcursă (                | G-13         |
| Măsuri de siguranță GPS 0             | <b>3-1</b> 7 |
| Map Utility 0                         | G-18         |
| Specificații                          | <b>3-19</b>  |

# Recepție semnale GPS

Pentru a recepționa semnalele GPS, trebuie să fiți cu aparatul în exterior ca să puteți vedea cerul și îndreptați aparatul în sus. Nu plasați deasupra aparatului mâinile sau alte obiecte.

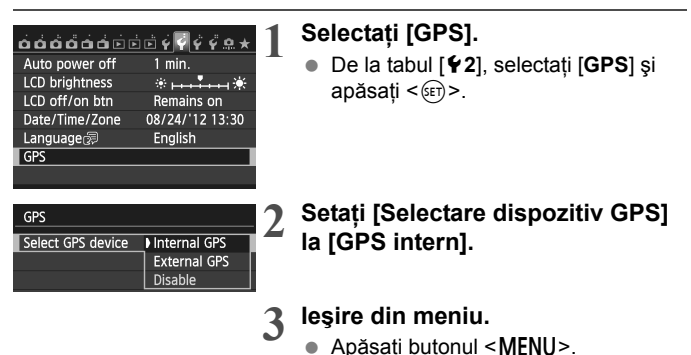

#### Status recepție GPS

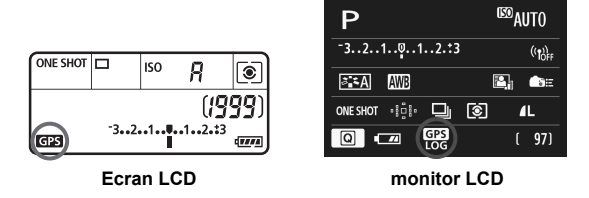

Statusul semnalului GPS este indicat de simbolul < GP3 > pe panoul LCD și monitorul LCD al aparatului.

- Constant < GPS > : Semnal receptionat
- Clipeşte < GPS > : Semnalul nu este încă recepționat
- Când fotografiați în timp ce semnul < CPS > este luminat, imaginea va fi geotagged.
  - Când este selectat [GPS intern], semnul < GPS > este afişat pe panoul LCD al aparatului chiar dacă aparatul este oprit deoarece semnalele de la satelit sunt recepționate constant. Deasemnea, numărul de fotografii care poate fi realizat va fi mai mic, deoarece o parte din baterie va fi folosită pentru a recepționa semnalele satelitului.
  - Detaliile statusului pot fi verificate aşa cum este descris în "Vizualizare informații GPS" (p.G-9).

- În condiții favorabile, recepția semnalului durează aprox. 30-60 de secunde după ce porniți aparatul dacă toate condițiile de unde radio sunt bune.
  - Antena GPS-ului intern este poziționată în partea din față a patinei. Semnalele GPS pot fi recepționate chiar dacă ați ataşat un bliţ extern. Oricum, recepția va scădea uşor.
  - Semnalele GPS pot fi recepționate chiar dacă fotografiați în poziție verticală.

#### Acoperire slabă a GPS-ului

Este posibil ca informațiile despre localizare să nu poată fi înregistrată sau să fie înregistrate informații inexacte acolo unde semnalul GPS este slab, de exemplu în următoarele locuri.

- În interior, în subsol, în tuneluri sau păduri, lângă clădiri sau în văi.
- Lângă linii de curent de înaltă tensiune sau telefoane mobile care operează în banda

1.5 GHz.

- Când călătoriți prin diferite medii.
- Chiar şi în alte locații, mişcarea sateliților poate interfera cu geotag-ul şi să cauzeze lipsa informațiilor sau informații eronate. Informația poate indica faptul că aparatul a fost folosit în altă locație, chiar dacă fotografiați în acelaşi loc.

#### Vizualizare informații GPS

| Auto power off    | 1 min.          |  |  |  |
|-------------------|-----------------|--|--|--|
| LCD brightness    | * <b></b> *     |  |  |  |
| LCD off/on btn    | Remains on      |  |  |  |
| Date/Time/Zone    | 08/24/'12 13:30 |  |  |  |
| Language          | English         |  |  |  |
| GPS               |                 |  |  |  |
|                   |                 |  |  |  |
|                   |                 |  |  |  |
| GPS               |                 |  |  |  |
| Select GPS device | Internal GPS    |  |  |  |
|                   | External GPS    |  |  |  |
|                   | D'              |  |  |  |

#### Selectați [GPS].

 De la tabul [¥2], selectați [GPS] şi apăsați < ())>.

#### Setați [Selectare dispozitiv GPS] la [GPS intern].

 Când folosiți dispozitivul GPS Receiver GP-E2 (comercializat separat), selectați [GPS extern].

#### Selectați [Setare].

3

#### ▲ Selectați [Afişare informații GPS].

Sunt afişate informaţii GPS detaliate.

| GPS information display |                     |  |  |
|-------------------------|---------------------|--|--|
| Latitude                | N30°30'30.0"        |  |  |
| Longitude               | W30°30'30.0"        |  |  |
| Elevation               | 50m                 |  |  |
| UTC                     | 08/24/2012 13:30:00 |  |  |
| Satellite recep         | tion 🖉 🕼 3D         |  |  |
|                         |                     |  |  |

 [UTC] (Coordinated Universal Time) din acest ecran este în principiu acelaşi cu Greenwich Mean Time.

Simbolul <A> indică condițiile de semnal. Când este afişat <C>, poate fi înregistrată și altitudinea. Altitudinea nu poate fi înregistrată când este afişat <B>. În general, altitudinea nu este la fel de precisă ca latitudinea și longitudinea din cauza caracteristicilor GPS.

GPS Select GPS device Internal GPS Set up GPS Auto time setting Disable Position update timing GPS information display GPS Logger (MBND ↔

## Kealizați o fotografie.

 Fotografiile realizate după recepția semnalului GPS au geotag.

#### Informații Geotag

Ecranul de mai jos este afişat când apăsați butonul <**INFO.**> de câteva ori în timpul redării imaginilor.

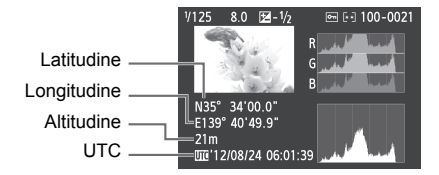

#### Conectarea GPS-ului extern

Este recomandat să ataşat un GPS extern patinei. Când [Wi-Fi] de la tabul [¥3] este setat la [Activat], cablul de interfață către GPS-ul exter este dezactivat.

Aveţi grijă că atunci când redaţi o imagine cu informaţii GPS realizată cu alt aparat EOS 6D (WG), informaţiile GPS nu sunt afişate pe ecranul de redare al aparatului. Locul fotografierii poate fi văzut pe o hartă virtuală, folosind software-ul Map Utility.

În timpul filmării, informațiile sunt înregistrate la începutul filmării. Condițiile de recepție a semnalului nu sunt înregistrate.

# Setarea intervalului de poziționare

Puteți seta intervalul (timpul) la care să se actualizeze informațiile despre loc. Intervale mai mici vă vor oferi informații despre loc mai precise pentru imagini. Oricum, veți putea realiza mai puține imagini pe încărcare.

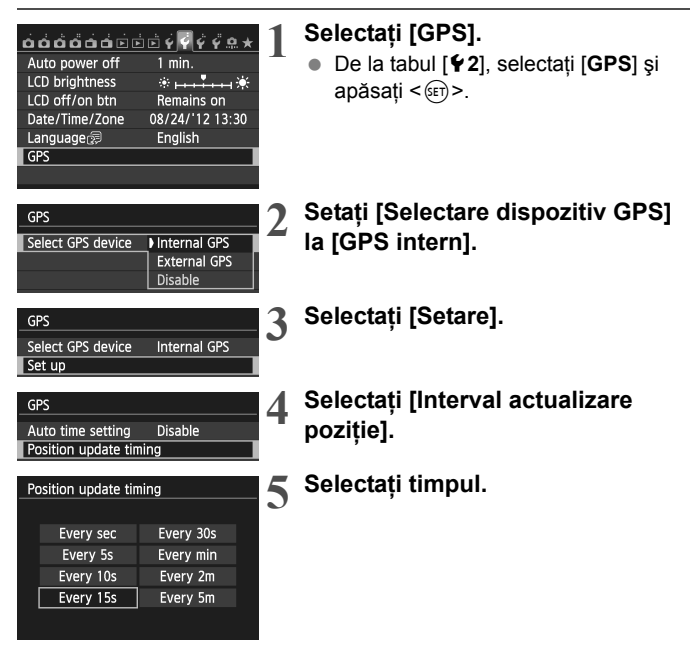

 Numărul imaginilor care pot fi realizate este mai mic când condițiile de semnal nu sunt favorabile.

Natura GPS-ului poate cauza apariţia unor inconsistenţe în intervalele de poziţionare.

# Setarea orei din GPS pe aparat

Ora din aparat poate fi setată folosind semnalele GPS.

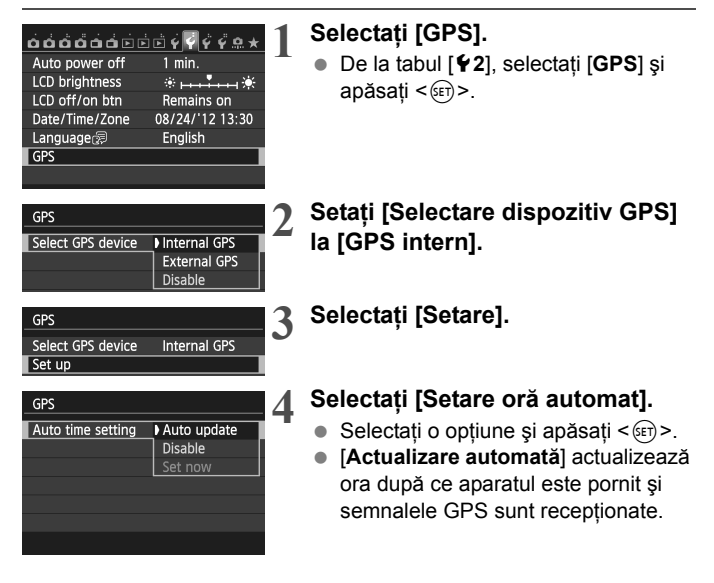

 Dacă nu se poate recepționa semnal GPS de la cinci sau mai mulți sateliți, setarea orei nu este posibilă. [Setați acum] va fi indisponibilă.

- Chiar dacă selectați [Setare acum], este posibil ca modificarea automată a orei să nu fie posibilă, în funcție de semnalele GPS recepționate.
- Când [Setare oră automată] este setată la [Actualizare automată], data sau ora nu pot fi setate manual din setarea [Dată/Oră] de la tabul [¥2].

## Jurnal rută parcursă

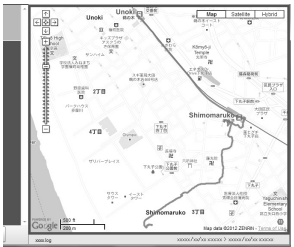

Hartă informații ©2012 ZENRIN -

Folosind funcția de jurnal GPS, informațiile despre locuri de pe ruta parcursă de aparat pot fi înregistrate automat în memoria internă a aparatului. Când fotografiați în timp ce folosiți funcția de jurnal GPS, imaginile vor avea geotag. Informațiile despre locuri înregistrate pot fi vizualizate pe o hartă virtuală de pe un calculator folosind software-ul Map Utility (p.G-18).

Funcția de jurnal GPS este activată chiar și în timpul opririi automate sau este setat la <OEE>

când butonul pentru alimentare este setat la <OFF>.

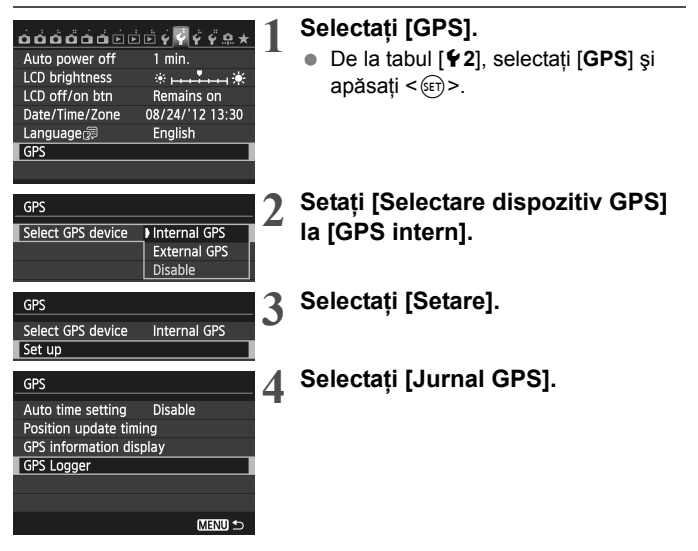

| GPS Logger       |         |   |
|------------------|---------|---|
| Log GPS position | Disable | ľ |
|                  | Enable  |   |
|                  |         |   |
|                  |         |   |
|                  |         |   |
|                  |         |   |
|                  |         |   |
|                  |         |   |

# 5 Setați [Înregistrare poziție GPS] la [Activat].

Când funcția de jurnal GPS este activată, simbolul <LOG> este afişat pe panoul LCD şi monitorul LCD al aparatului.

#### Jurnal informații locuri

Informațiile despre locuri sunt înregistrate la intervale regulate de-a-lungul rutei pe care aparatul a călătorit, așa cum este indicat în [Interval actualizare poziție] în tabelul de mai jos. Jurnale zilnice sunt înregistrate în memoria internă a aparatului. Numărul de zile pentru care puteți stoca jurnale depinde de intervalul de poziționate specificat în [Interval actualizare poziție] (p.G-11).

| Actualizare poziție<br>sincronizare | Fişiere jurnal<br>(Aprox.) | Actualizare poziție<br>sincronizare | Fişiere jurnal<br>(Aprox.) |
|-------------------------------------|----------------------------|-------------------------------------|----------------------------|
| La fiecare 1 sec.                   | 4.4 zile                   | La fiecare 30 sec.                  | 100 zile                   |
| La fiecare 5 sec.                   | 22 zile                    | La fiecare 1 min.                   | 100 zile                   |
| La fiecare 10 sec.                  | 44 zile                    | La fiecare 2 min.                   | 100 zile                   |
| La fiecare 15 sec.                  | 67 zile                    | La fiecare 5 min.                   | 100 zile                   |

#### Capacitate fișiere jurnal, în funcție de intervalul de poziționare

\* Capacitate când faceți jurnal doar 8 ore pe zi

- Numele fişierelor jurnal conțin data şi numărul (e.g.2012103100).
   Fişierele sunt create pe zi. Când se schimbă fusul orar, este creat un fişier nou.
- Fişierele jurnal stocate în memoria internă pot fi transferate pe card (p.G-15).
- Când memoria internă se umple, fişierul jurnal cel mai vechi este suprascris cu informații noi, unu câte unu.

G-14

#### Transfer fişiere jurnal pe calculator

Puteți transfera fișierele jurnal pe un calculator folosind software-ul furnizat EOS Utility, sau transferând fișierul jurnal pe un card mai întâi. Rutele parcurse vor fi afișate pe o hartă virtuală când deschideți fișierele jurnal transferate pe calculator cu software-ul Map Utility (p.G-18).

#### Transfer folosind software-ul furnizat

Fișierele jurnal pot fi transferate pe calculator folosind software-ul furnizat EOS Utility, prin intermediul cablului de interfață conectat la aparat și calculator. Pentru detalii, consultați manualul de instrucțiuni EOS Utility Instruction Manual de pe CD-ROM.

#### Transferul fişierelor pe card

| GPS Logger                |    |
|---------------------------|----|
| Log GPS position Disable  |    |
| Transfer log data to card |    |
| Delete log data           |    |
|                           |    |
|                           |    |
|                           |    |
| MEN                       | 15 |

- Setați [Jurnal GPS] la [Transferați fişierele jurnal pe card] pentru a transfer fişierele jurnal stocate în memoria internă pe card. După ce informațiile sunt transferate pe card, fişierele jurnal sunt şterse din memoria internă.
- Fişierele jurnal pot fi găsite pe card în directorul "GPS" din directorul "MISC". Extensia este ".LOG".
- Setați [Jurnal GPS] la [Ştergere informații jurnal] pentru a şterge complet informațiile jurnal din memoria internă. Ştergerea informațiilor poate dura aprox. un minut.

- Când cărați aparatul într-o geantă în timp ce călătoriți, asigurați-vă că aparatul este cu fața în sus şi că nu este nici un obiect deasupra lui.
  - Setați data și ora aparatului cât de precis puteți. Deasemenea, setați fusul orar corect și ora de vară pentru locul fotografierii.
  - Când folosiți software-ul Map Utility, imaginile vor avea geotag prin compararea datei/orei imaginii la informațiile de dată şi oră din jurnal. Setarea unei date şi ore incorecte poate oferi imagini cu geotag eronat.
  - Deoarece informațiile despre loc, dată şi oră sunt înregistrate continuu, bateria este consumată chiar dacă aparatul este oprit. De aceea, este posibil ca nivelul bateriei să fie scăzut când veți folosi aparatul. Încărcați bateria când este nevoie sau pregătiți o baterie de rezervă încărcată (comercializată separat).
- Când fotografiați în timp ce folosiți funcția de jurnal GPS, imaginile vor avea geotag. Informațiile despre locuri înregistrate pot fi vizualizate pe o hartă virtuală de pe un calculator folosind software-ul Map Utility.
  - Este posibil să adăugați informații despre locație mai târziu imaginilor realizate cu alte aparate EOS DIGITAL şi aparate foto compacte Canon care au călătorit cu acest aparat folosind software-ul Map Utility. Această funcție poate fi aplicată imaginilor JPEG şi RAW (extensie fişier: CR2).
  - Filmele pot avea şi ele geotag astfel mai târziu, când folosiți aparate care afişează [Setări dispozitiv GPS] în meniu (exceptând EOS 7D).

# Măsuri de siguranță GPS

Atunci când folosiți funcția GPS, trebuie sa țineți cont de următoarele:

- În anumite țări şi regiuni, utilizarea GPS-ului poate fi restricționată. Aşadar, asigurați-vă că folosiți GPS-ul în conformitate cu legile şi regulamentele țării sau regiunii respective. Fiți cu precădere mai atenți atunci când călătoriți în afara țării dumneavoastră de reşedință.
- Aveți grijă la utilizarea funcțiilor GPS în locurile în care operarea dispozitivelor electronice este interzisă.
- Este posibil să fiți localizați sau identificați de alte persoane dacă folosiți date despre locul în care vă aflați în fotografiile sau filmele cu geotag. Aveți grijă atunci când împărtăşiți aceste imagini sau fişiere GPS cu alții, de exemplu când postați imaginile on-line, unde le pot vedea toți.
- Este posibil ca recepția semnalului GPS poate dura mai mult în anumite cazuri.

# Map Utility

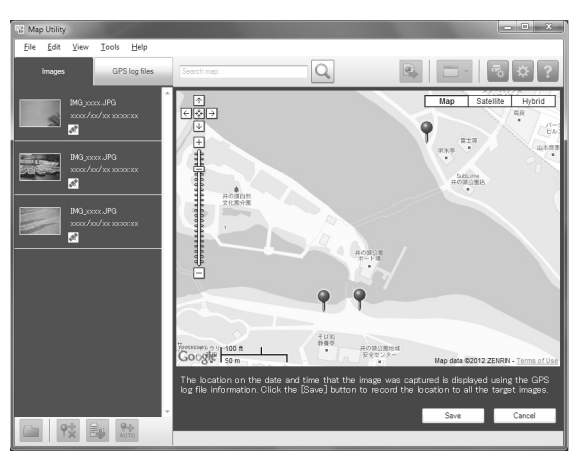

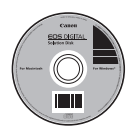

#### Map Utility

Locurile de fotografiere sau rutele parcurse pot fi afişate pe o hartă virtuală pe un calculator folosind informațiile despre locuri înregistrate în aparat. Este posibil să adăugați informații despre locație mai târziu imaginilor realizate cu alte aparate EOS DIGITAL și aparate foto compacte Canon care au călătorit cu acest aparat.

- Aveți nevoie de acces la internet pentru a instala Map Utility.
- Accesați Internet, introduceți EOS DIGITAL Solution Disk în calculator, apoi faceți clic pe [Easy Installation] ([Install] pentru Macintosh). Map Utility va fi instalat.
- Aveți nevoie de acces la Internet pentru a folosi Map Utility. Pentru mai multe detalii, vezi manualul Map Utility.

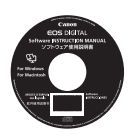

#### Manualul de instrucțiuni pentru Map Utility

Inclus în manualul de instrucțiuni pentru software (CD-ROM).

# Specificații

| Geotag imagini:        | Latitudine, longitudine, altitudine, ora (UTC) și recepția<br>semnalului                                                                                                    |
|------------------------|----------------------------------------------------------------------------------------------------|
|                        | Pentru aparatele care nu sunt compatibile cu GPS,<br>geotag-ul este posibil folosind software-ul Map Utility<br>(bazat pe informatiile din jurnal).                                                                                                    |
| Frecvență recepție:    | 1575.42 MHz (bandă L1)                                                                                                    |
| Intervale poziționare: | 1, 5, 10, 15 sau 30 de secunde sau 1, 2 sau 5 minute                                                                                                    |
| Modificare oră:        | Ora aparatului este setată din informațiile de oră ale<br>GPS-ului.                                                                                                    |
| Informații jurnal:     | formatl NMEA-0183                                                                                                    |
| , ,                    | Un fişier pe zi                                                                                                    |
|                        | * Când se schimbă fusul orar, este creat un fișier nou.                                                                                                    |
|                        | <ul> <li>Fişierele jurnal stocate în memoria internă pot fi<br/>transferate pe card/calculator.</li> </ul>                                                                                                    |
|                        | * Când memoria internă se umple, fişierul jurnal cel mai<br>vechi este suprascris cu informații noi, unu câte unu.                                                                                                    |
|                        | investigation in the second second seco |

Ştergerea informațiilor jurnal:Acceptat

- Toate informațiile din acest manual se bazează pe standardele de testare Canon.
- Specificaţiile produsului şi aspectul exterior pot fi modificate fără notificare prealabilă.

## MEMO

| <br> |  |
|------|--|
|      |  |
|      |  |
|      |  |
|      |  |
|      |  |
|      |  |
|      |  |
|      |  |
|      |  |
|      |  |
|      |  |
|      |  |
|      |  |
|      |  |
|      |  |
|      |  |
|      |  |
|      |  |
|      |  |
|      |  |
|      |  |
|      |  |
|      |  |
|      |  |
|      |  |
|      |  |
|      |  |
|      |  |
|      |  |
|      |  |
|      |  |
|      |  |
|      |  |
|      |  |
|      |  |
|      |  |
|      |  |

### MEMO

|  | <br> |  |
|--|------|--|
|  |      |  |
|  |      |  |
|  |      |  |
|  |      |  |
|  |      |  |